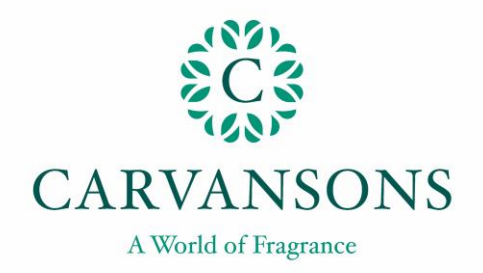

## How to upload a KUDOS Nomination

1. Log into your BreatheHR account

| Log in to Breathe |   |  |
|-------------------|---|--|
|                   |   |  |
| Email address     |   |  |
| Password          | ۲ |  |
| Log in            |   |  |

2. Click on the star icon at the top right-hand side of the page

| 0;+ | <br>☆ | 0 |
|-----|-------|---|
|     |       |   |
|     |       |   |

- 3. Complete the information:
  - Click the drop-down menu and select the colleague's name
  - Click the drop-down menu and choose the Kudos Type
  - Enter your nomination reason
  - Click 'Give Kudos' to upload your nomination

| Make someone's day                                                                                                    |
|----------------------------------------------------------------------------------------------------|
| Give a colleague Kudos to let them know they've done something 'above and beyond', or check out the latest leaderboard |
| Give kudos to:                                                                                                    |
| ②응Individual                                                                                                    |
| Give some kudos to 💌                                                                                                   |
| Kudos type 💌                                                                                                    |
| Enter a message                                                                                                    |
|                                                                                                    |
| <u> </u>                                                                                                    |
| Cancel Give kudos                                                                                                    |